### Activități obișnuite efectuate la telefon

| Vizualizați ajutorul<br>online pe telefon                  | Apăsați 🕜.                                                                                                    |
|------------------------------------------------------------|----------------------------------------------------------------------------------------------------|
| Efectuați un apel                                          | Treceți în mod "scos din furcă"<br>înainte sau după ce formați un<br>număr.                                                                        |
| Reapelați un număr                                         | Apăsați pe <b>Reapl.</b> Sau, apăsați<br>butonul Navigare în timp ce<br>receptorul este în furcă, pentru<br>a vedea jurnalul Apeluri<br>efectuate. |
| Comutați pe receptor<br>în timpul unui apel                | Ridicați receptorul.                                                                                                    |
| Comutați pe difuzor<br>sau pe căști în timpul<br>unui apel | Apăsați 🕢 sau 💽, puneți<br>receptorul în furcă.                                                                                                    |
| Dezactivați sunetul pe<br>telefonul dvs.                   | Apăsați 🖉.                                                                                                    |
| Utilizați jurnalele dvs.<br>de apeluri                     | Apăsați pentru a alege<br>un jurnal de apeluri. Pentru<br>a apela, evidențiați o listă<br>și treceți în modul "scos din<br>furcă".                 |
| Editați un număr                                           | Apăsați <b>EditApel</b> , << sau >>.                                                                                                    |
| Plasați/reluați un apel<br>din așteptare                   | Apăsați Așteptare sau <b>Reluare</b> .                                                                                                    |
| Transferați un apel<br>la un nou număr                     | Apăsați pe <b>Transfer</b> ,<br>introduceți numărul, apoi mai<br>apăsați o dată pe <b>Transfer</b> .                                               |
| Efectuați un apel<br>intercom                              | Apăsați butonul intercom,<br>introduceți un număr dacă<br>este necesar și vorbiți după<br>ce auziți tonul.                                         |
| Începeți un apel<br>conferință standard<br>(ad-hoc)        | Apăsați <b>mai mult</b> > <b>Confrn</b> ,<br>apelați participantul, apoi<br>apăsați din nou pe <b>Confrn</b> .                                     |

### rilirilir CISCO.

Cisco, Cisco Systems, the Cisco logo, and the Cisco Systems logo are registered trademarks or trademarks of Cisco Systems, Inc. and/or its affiliates in the United States and certain other countries. All other trademarks mentioned in this document or Website are the property of their respective owners. The use of the word partner does not imply a partnership relationship between Cisco and any other company. (0705R)

© 2007 Cisco Systems, Inc. All rights reserved.

### ·IIIII CISCO

#### REFERINȚE RAPIDE

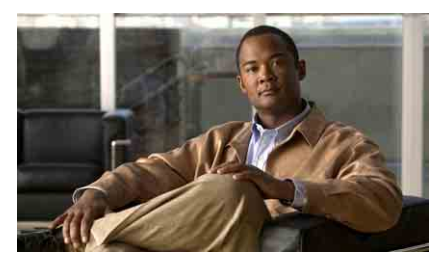

Telefoanele IP Cisco Unified 7962G şi 7942G pentru CiscoUnified Communications Manager 6.1 (SCCP şi SIP)

Definiții pentru chei soft Pictogramele de pe ecranul telefonului Pictograme tip buton Activități obișnuite efectuate la telefon

## Definiții pentru chei soft

| Actual.                 | Reîmprospătați conținutul                                                                                                    |  |
|-------------------------|----------------------------------------------------------------------------------------------------|--|
| Alt.<br>(numai SCCP)    | Alăturați apelurile existente pentru<br>a crea o conferință                                                                            |  |
| Apel nou                | Efectuați un nou apel                                                                                                    |  |
| ApelAbr                 | Apelați utilizând un număr de index<br>pentru apelare rapidă                                                                           |  |
| Apelare                 | Formați un număr de telefon                                                                                                    |  |
| Căutare                 | Căutați o listă de directoare                                                                                                    |  |
| Confrn                  | Creați un apel conferință                                                                                                    |  |
| Detalii<br>(numai SCCP) | Deschideți înregistrarea Detalii, pentru<br>un apel cu mai mulți participanți, din<br>jurnalele Apeluri pierdute și Apeluri<br>primite |  |
| DevIm                   | Trimiteți sau redirecționați un apel la un sistem de mesagerie vocală                                                                  |  |
| EditApel                | Editați un număr dintr-un jurnal de apeluri                                                                                            |  |
| Elimin.                 | Eliminați un participant la conferință                                                                                                 |  |
| Eliminare               | Restabiliți setările la valorile lor<br>implicite                                                                                      |  |
| ElimUltAp               | Eliminați ultimul participant adăugat<br>la un apel conferință                                                                         |  |
| ForțareC                | Vă adăugați ca participant la un apel pe<br>o linie partajată și stabiliți o conferință                                                |  |
| Golire                  | Ștergeți înregistrări sau setări                                                                                                    |  |
| Ieșire                  | Reveniți la ecranul anterior                                                                                                    |  |
| IntrareF                | Vă adăugați la un apel pe o linie partajată                                                                                            |  |
| Înapoi                  | Reveniți la subiectul anterior din Ajutor                                                                                              |  |
| Închid.                 | Închideți fereastra curentă                                                                                                    |  |
| Întâln.                 | Găzduiți un apel conferință de tip<br>Întâlnire                                                                                        |  |
| Legături                | Vizualizați subiecte de Ajutor corelate                                                                                                |  |
| ListConf                | Vizualizați participanții la conferință                                                                                                |  |

| mai mult                 | Afișați chei soft suplimentare                                                 |  |
|--------------------------|--------------------------------------------------------------------------------|--|
| ModVideo<br>(numai SCCP) | Alegeți un mod de afișare video                                                |  |
| ND                       | Activați/dezactivați Nu deranjați (ND)                                         |  |
| Parcare                  | Stocați un apel utilizând caracteristica<br>Parcare apel                       |  |
| PrelAlt                  | Răspundeți la un apel care sună<br>la un grup asociat                          |  |
| PrelGrp                  | Răspundeți la un apel care sună<br>la alt grup                                 |  |
| Preluare                 | Răspundeți la un apel din cadrul grupului<br>dvs.                              |  |
| Princip.                 | Afișați meniul principal de Ajutor                                             |  |
| QRT                      | Transmiteți administratorului de sistem<br>problemele legate de apeluri        |  |
| Răspuns                  | Răspundeți la un apel                                                          |  |
| Reapelare                | Reapelați cel mai recent număr format                                          |  |
| RedirTot                 | Setați/anulați redirecționarea apelurilor                                      |  |
| Reluare                  | Reluați un apel plasat în așteptare                                            |  |
| RepApel                  | Primiți notificare atunci când o extensie<br>ocupată devine disponibilă        |  |
| Revocare                 | Revocați o acțiune sau ieșiți dintr-un<br>ecran fără să se aplice modificările |  |
| Salvare                  | Salvați setările alese                                                         |  |
| Selectare                | Selectați un element de meniu sau<br>un apel                                   |  |
| Ştergere                 | Ștergeți caracterele din dreapta<br>cursorului când utilizați EditApel         |  |
| TermApel                 | Deconectați apelul curent sau apelul intercom curent                           |  |
| Transfer                 | Transferați un apel                                                            |  |
| TrnsfDir<br>(numai SCCP) | Transferați două apeluri între ele                                             |  |
| <<                       | Ștergeți caracterele introduse                                                 |  |
| >>                       | Vă deplasați printre caracterele introduse                                     |  |

### Pictogramele de pe ecranul telefonului

| Starea lini | ei şi apelului                                                                                         |
|-------------|----------------------------------------------------------------------------------------------------|
| 2           | Redirecționare apeluri activată                                                                        |
| <b>G</b>    | Apel în așteptare                                                                                      |
| б           | Apel conectat                                                                                          |
|             | Apel de intrare                                                                                        |
| 6           | Scos din furcă                                                                                         |
| <b>E</b>    | În furcă                                                                                               |
| C.          | Linie partajată în uz                                                                                  |
| $\times$    | Mesaj în așteptare                                                                                     |
| R .         | Apel autentificat                                                                                      |
| 6           | Apel criptat                                                                                           |
| Ē           | Linie ocupată la apelare rapidă, jurnal<br>de apeluri sau listă de directoare<br>(caracteristică BLF)  |
| Ť           | Linie inactivă la apelare rapidă, jurnal<br>de apeluri sau listă de directoare<br>(caracteristică BLF) |
| #           | Apelare rapidă, jurnal de apeluri sau listă de directoare (stare linie necunoscută)                    |
| <b>Ö</b>    | Linie în starea Nu deranjați<br>(caracteristică BLF)                                                   |
| E           | Linie intercom în stare inactivă                                                                       |
| 5           | Linie intercom în apel audio unidirecționa                                                             |
| 5           | Linie intercom în apel audio bidirecțional                                                             |
| Mod audio   | sau video                                                                                              |
| (f          | Receptor în uz                                                                                         |
| n           | Căști în uz                                                                                            |

| L<br>L                  | Difuzor în uz                                                               |  |  |
|-------------------------|-----------------------------------------------------------------------------|--|--|
| Ň                       | Video activat (numai SCCP)                                                  |  |  |
| Acces la caracteristici |                                                                             |  |  |
| $\triangleright$        | Caracteristică asociată la buton                                            |  |  |
|                         | Mobilitate asociată la buton                                                |  |  |
|                         | Așteptare asociată la buton                                                 |  |  |
| <b>1</b> 17             | Conferință asociată la buton                                                |  |  |
| R.                      | Transfer asociat la buton                                                   |  |  |
| 3                       | URL servicii telefonice asociat la buton                                    |  |  |
| 0                       | Intrarea URL dintr-un jurnal de apeluri<br>este gata de editare (numai SIP) |  |  |
| $\checkmark$            | Opțiune selectată                                                           |  |  |
| 0                       | Caracteristică activată                                                     |  |  |

# Pictograme tip buton

|    | Mesaje     |
|----|------------|
| () | Servicii   |
| 0  | Ajutor     |
|    | Directoare |
|    | Setări     |
| +  | Volum      |
|    | Difuzor    |
| X  | Fără sonor |
| 0  | Căști      |